# **ProQuest Ebook Central at EuNC**

### What is ProQuest Ebook Central?

ProQuest Ebook Central is an eBook repository that EuNC is using, along with OverDrive and EBSCOHost, for delivering eBook titles to our students, faculty and staff. In order to find out what books are available, it is advised to start with Koha for your search (<u>https://koha.eunc.edu</u>). In Koha, you can search for the titles you are looking for and it will show you which areas you can access them including print/physical copies, online resources, OverDrive, EBSCOHosts and ProQuest copies. Then, you can determine the best way to get the book for you.

#### How do I get there and how to I get an account?

Login to Moodle and in the Quick Links area you will see an option for "ProQuest". Click on that icon/link text. This will take you to the ProQuest login screen. If you don't see the screen below, click on the Sign In link in the upper right hand corner and it will bring you to this page.

| ш | ProQuest<br>Ebook Central" |                                                              |                                                      |                                                        | Q, Search               | IN Bookshelf  | 1 Peolde | 🚯 Language | 0 | Sign in |
|---|----------------------------|--------------------------------------------------------------|------------------------------------------------------|--------------------------------------------------------|-------------------------|---------------|----------|------------|---|---------|
|   | Sign In                    |                                                              | - 4                                                  |                                                        |                         |               |          |            |   | u       |
|   | Sign In to use authorita   |                                                              | tive ebooks provided by European Nazarene<br>College |                                                        |                         | Sign In       |          |            |   |         |
|   |                            | (R)                                                          |                                                      | *                                                      | Patewo                  | rd            |          |            |   |         |
|   |                            | Trusted Content                                              | On the Go<br>Search for electrics for your latter    | Save and Share                                         | Forgot use<br>or passwo | ethame<br>xd7 | Signin   | l,         |   |         |
|   |                            | subjects from world-enowned<br>publishers                    | tablet or phone, and download for offline reading    | bookmarks for later, and share<br>research with others |                         |               |          |            |   |         |
|   |                            | New to Ebook Central?<br>You can create an account for free. |                                                      | Create Account                                         |                         |               | 1        |            |   |         |

If you have already created an account before, go ahead and login. If not, click on the Create Account button. This will take you to a form to fill in to create your account. NOTE: This account is distinct to this system and not linked to your Moodle account for username and password.

| Create Account | I have an account. Sign In >                              |                                                 |  |
|----------------|-----------------------------------------------------------|-------------------------------------------------|--|
| FIRST NAME     | Ebenezer                                                  |                                                 |  |
| LAST NAME      | Scroote                                                   |                                                 |  |
| EMAIL ADDRESS  | escrooge                                                  | Your email address becomes your username.       |  |
| PASSWORD       | •••••                                                     | Minimum 8 Characters. Please do not use spaces. |  |
|                | I agree to ProQuest's Privacy Policy and Terms of Service |                                                 |  |
|                | Create Account                                            |                                                 |  |

Once this is submitted, your account will be created and you will get an email welcome message from ProQuest Ebook Central.

NOTE: in order to get to the Request Account link you must go through Moodle to get to ProQuest. However, once your account is created, you can go directly to <u>https://proquest.eunc.edu</u> and login.

## Reading a book online

After logging into the system, you will have a screen with a search box and additional help information. You can search for a specific title in the main search box or you can browse subjects and see books that way.

| Authoritative ebooks at your finger | tips.    |
|-------------------------------------|----------|
| Search ebooks                       | Search   |
| Advanced Search Browse Subjects     | 1.11.1.1 |

At the bottom of the screen is a way to browse through the full collection in the "featured titles" list or if you hit the search button without any text in the search field, it will bring up all of the titles that EuNC owns.

When you find a book you want to read, click on the image of the book and it will take you to the book detail page.

| Comments of the second second se | Why Mission?         Dean Flemming and Joel B. Green         Availability       Book Details               |                                                           |                                                 |  |
|----------------------------------------------------------------------------------------------------|----------------------------------------------------------------------------------------------------|-----------------------------------------------------------|-------------------------------------------------|--|
| Dean Flemming                                                                                                    | Your institution has access to 1 copy of this book.                                                        |                                                           | TITLE<br>Why Mission?                           |  |
|                                                                                                    | 🛄 Read Online                                                                                              | 27 pages remaining for copy (of 27)                       | series<br>Reframing New Testament Theology Ser. |  |
| Read Online                                                                                                    | Download Book<br>Get all pages, require free third-party software, Check<br>out this book for up to 1 day. | pages remaining for PDF<br>print/chapter download (of 54) | AUTHOR<br>Dean Flemming                         |  |
| 🕹 Download Book                                                                                                    | 嶜 Download PDF Chapter                                                                                     |                                                           | PUBLISHER<br>Abingdon Press                     |  |
| Add to Bookshelf                                                                                                    | Get up to 54 pages, use any PDF software, does not<br>expire.                                              |                                                           | PRINT PUB DATE<br>2015-11-03                    |  |
| Share Link to Book                                                                                                    | Description                                                                                                |                                                           | EBOOK PUB DATE<br>N/A                           |  |
| Cite Book                                                                                                    | What is God's mission for communities of faith?                                                            |                                                           | LANGUAGE<br>English                             |  |
|                                                                                                    |                                                                                                    |                                                           | Show more                                       |  |
|                                                                                                    | Table of Contents                                                                                          |                                                           |                                                 |  |
|                                                                                                    | Intro<br>pp 1-1; 1 page                                                                                    | 📾 Download PDF   🛄 Read Online                            |                                                 |  |
|                                                                                                    | Half-title Page                                                                                            | 👜 Download PDF 🛛 🜉 Read Online                            |                                                 |  |

Here you will find several things you can do:

- Read Online this allows you to read the book, on screen, within your web browser. While
  you are reading it, depending on how many copies are available, it is like you have it checked
  out (same as a regular book you read within the library). Click on the ebook central icon in
  the upper left hand corner when you are finished and want to look at other books.
- Download Book this allows you to download the book to your E-Reader or your computer. There is an app you need to download for each device you want to use this on. This will allow you to check out the book for a period similar to a standard library book.
- 3. Add to Bookshelf this is a quick link to the book for your easy access.
- 4. Share Link to Book this allows you to give the link to another individual to look at. NOTE: They have to have an account and be logged in for the link to work.
- 5. Cite Book allows you to get a citation format of the book in various styles.
- 6. Download PDF Chapter depending on the publisher restrictions, you can download pages or whole chapters of a book in PDF format.

# Downloading an eBook

There is an app that is available for MacOS, windows, IOS and Android (version restrictions may apply). This will need to be installed and configured before you can actually read the book. However, you need to start by checking it out first here.

When you click on the link to download a book, it first asks you how long you want to borrow this book – choose the timeframe that makes the most sense for your needs. This will then bring up a screen similar to this:

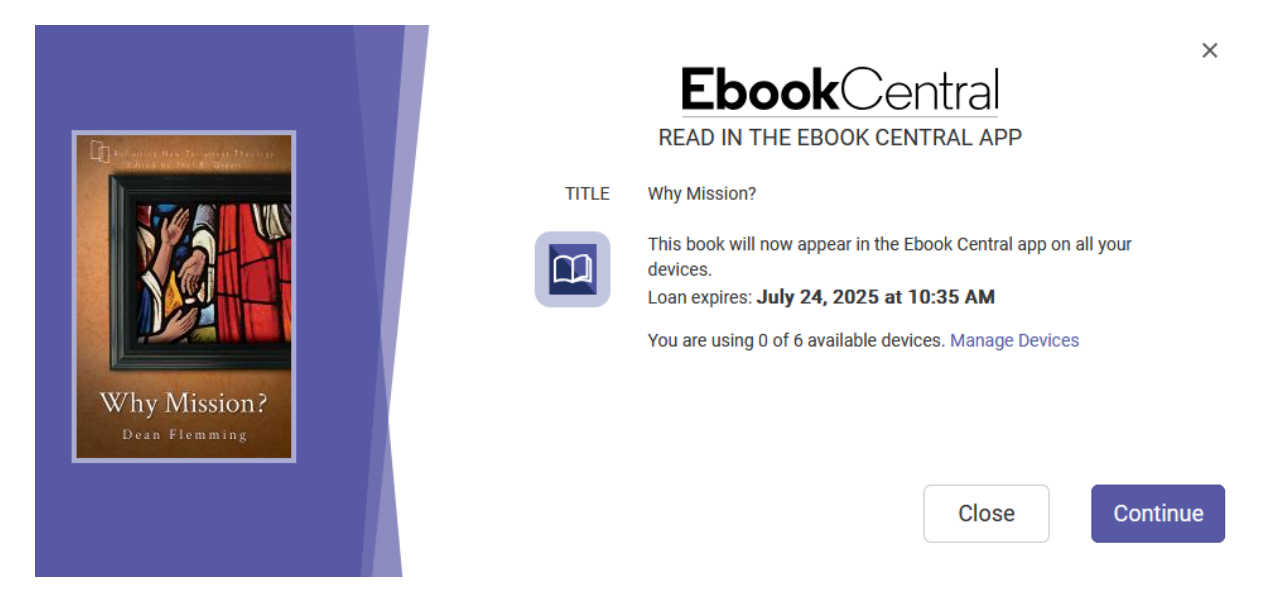

This just confirms that the book is checked out to you and that it will be available with your app. You can then go and add it into the app on your device. You can see that it is possible to read it on up to 6 of your devices.

# Installing and Configuring the Ebook Central App (Windows App as an example)

First, go to <u>https://ebookcentral.proquest.com/lib/eunc/appinstaller.action</u> to download the app for your particular device.

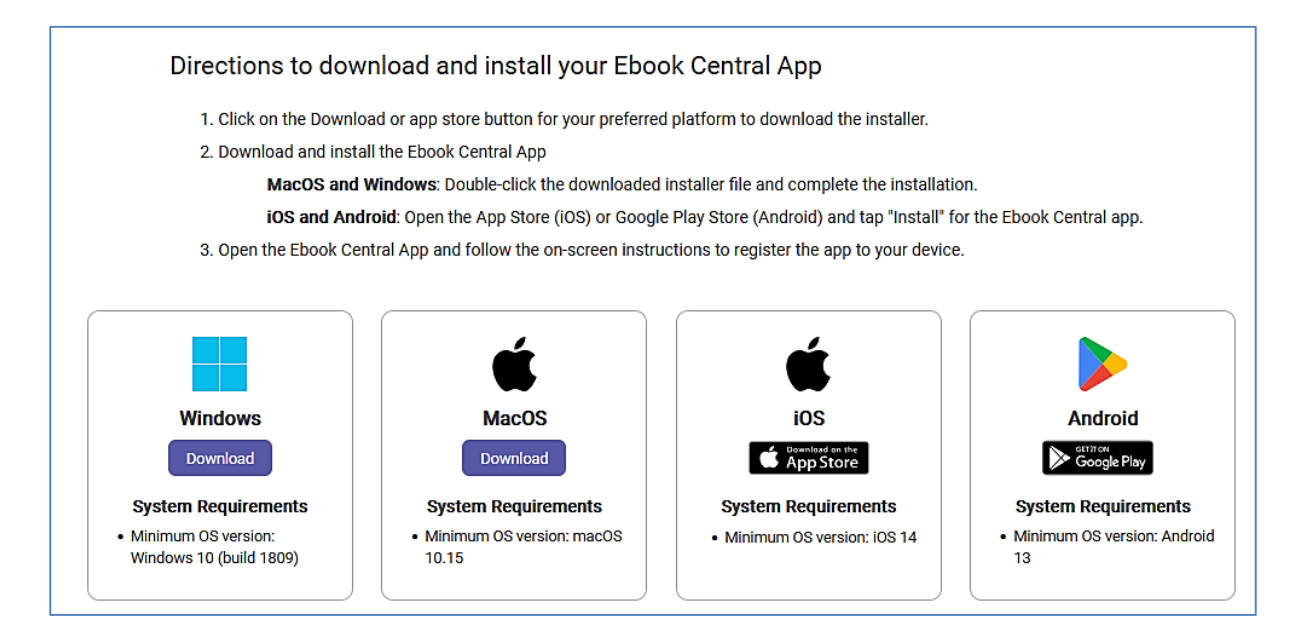

In this example Windows will be selected.

Click on the downloaded file and it will ask if you want to install EBook Central. Click Install.

| Install Ebook Central?<br>Publisher: Camelot UK Bidco Limited<br>Version: 1.7.15.243<br>Source: ebookcentral.proquest.com |                               |                  |
|----------------------------------------------------------------------------------------------------|-------------------------------|------------------|
| Capabilities:<br>• Uses all system resources<br>• Access your Internet connection                                         |                               |                  |
| ✓ Launch when ready                                                                                                    | Install                       | Cancel           |
| Internet applications can potentially harm<br>source, do not install this software. <u>Learn</u>                          | your computer. If you<br>more | do not trust the |

This will then come to a screen similar to the following:

| Welcome to Ebook Central                                                                                                    |                                                                                       |  |  |
|----------------------------------------------------------------------------------------------------|---------------------------------------------------------------------------------------|--|--|
| <b>An account is required to access Ebook Central.</b><br>Sign in to your library's Ebook Central site to search for ebooks and download for offline reading. |                                                                                       |  |  |
| Get your login code                                                                                                    | Enter your login code                                                                 |  |  |
| Access your Ebook Central account via your library or institution and sign in.                                                                                | To login, submit the code you obtained after logging in to the Ebook Central website. |  |  |
| Once signed in, click the Profile link in the navigation menu, then click <b>Manage Devices.</b>                                                              |                                                                                       |  |  |
| 3 Click Get Login Code to get your code.                                                                                                    | Submit                                                                                |  |  |
|                                                                                                    |                                                                                       |  |  |

Follow the instructions to get the login code.

Once on the profile page, look in the middle and you will see "EBC APP DEVICES". You can get your code from the next page to which it takes you.

| LIVIAL                 | usenioen(acune.euu                    |
|------------------------|---------------------------------------|
|                        |                                       |
|                        |                                       |
| CONFIRM EMAIL          |                                       |
|                        |                                       |
|                        |                                       |
|                        | Madify amail professoo                |
|                        | Mouny email preferences               |
|                        |                                       |
|                        |                                       |
| EBC APP DEVICES        | Manage   Get Code                     |
|                        |                                       |
|                        |                                       |
|                        |                                       |
| DEFAULT CITATION STYLE | () APA                                |
|                        | Chicago/Turabian – Notes-Bibliography |
|                        |                                       |
|                        | O Chicago/Turabian – Author-Date      |
|                        | $\bigcirc$ Harvard                    |
|                        | · · · · · · · · · · · · · · · · · · · |
|                        | ● MLA                                 |

Go back to the app and put in this code and click Submit.

It should then take you to the screen with the books available for download. In the future, you won't have to do the above steps, you will just go to the app and download the book.

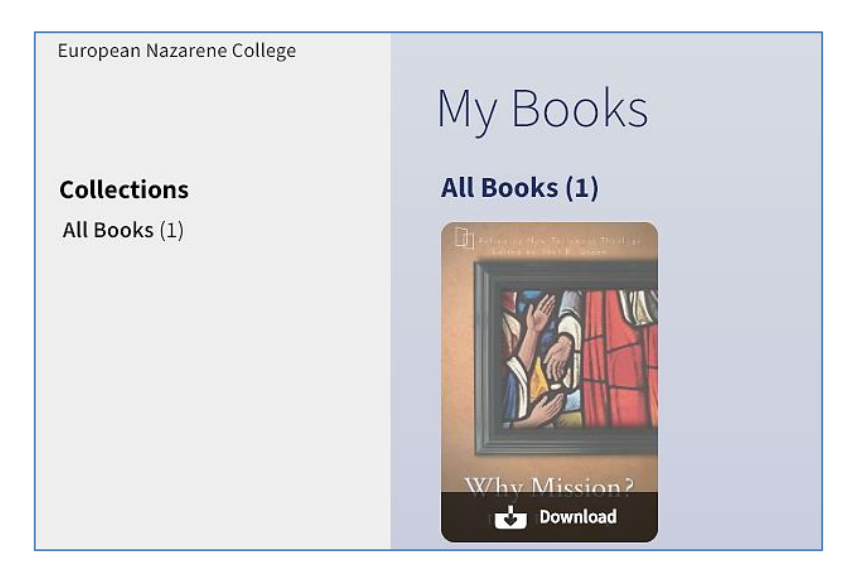

At this point, the app is installed and ready to be used, but you are only looking at the available book, you still have to click "download" on the book to actually put it into the app. Click on "Download". After that, the Download link will turn to a Read link and show the expiration date.

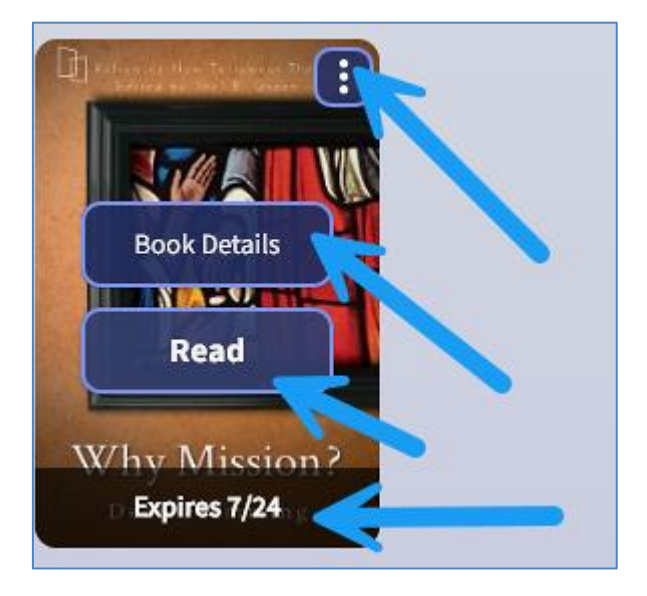

In the 3 vertical dots, you are able to remove the book from the downloaded titles.

That's it, you are ready to go!